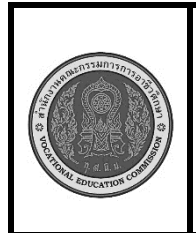

สาขาวิชา : เทคโนโลยีสารสนเทศ ชื่อวิชา : การประยุกต์ใช้ระบบควบคุมด้วยคอมพิวเตอร์ รหัสวิชา : 20901-2009 งาน : อัพโหลดโค้ดลงบอร์ด NodeMCU ESP8266

<u>คำสั่ง</u> : อัพโหลดโค้ดลงบอร์ด NodeMCU ESP8266

อัพโหลดโค้ดลงบอร์ด ESP8266 NodeMCU ด้วย Arduino IDE ทำได้โดยการสื่อสารแบบ Serial ซิฟ ESP8266 สื่อสารแบบ Serial ทางขา rx,tx ซึ่งการเขียนโปรแกรม Arduino ต้องใช้โมดูล USB TTL เพื่อติดต่อแบบ Serial กับเครื่องคอมพิวเตอร์ ซึ่งขิฟ USB TTL มีหลายตัว ก็สามารถใช้งานได้เหมือนกัน สอน Arduino เนื่องจาก การต่อโมดูล USB TTL กับ ESP8266 เพื่อใช้สำหรับทดลองอาจจะไม่สะดวกเพราะต้องต่อสายไฟหลายเส้น จึงมีการ ออกแบบบอร์ดที่รวมชิฟ ESP8266 + โมดูล USB TTL เข้าด้วยกัน กลายเป็นชื่อใหม่ เรียกว่าบอร์ด NodeMCU NodeMCU = ESP8266 + โมดูล USB TTL NodeMCU มีการใช้ชิฟ USB TTL หลัก ๆ อยู่ 2 แบบคือ

1. ESP8266 + CP2102 เรียกว่า NodeMCU V2

2. ESP8266 + CH340 เรียกว่า NodeMCU V3

จะเห็นได้ว่าทั้ง NodeMCU V2 และ NodeMCU V3 ก็คือ ESP8266 ตัวเดียวกัน จึงมีความสามารถ เหมือนกัน เขียนโปรแกรมด้วย Arduino แบบเดียวกัน

เวลาปฏิบัติงาน : 2 ชั่วโมง

เครื่องมือและอุปกรณ์ :

1. เครื่องคอมพิวเตอร์ที่ติดตั้ง Arduino IDE แล้ว จำนวน 1 เครื่อง

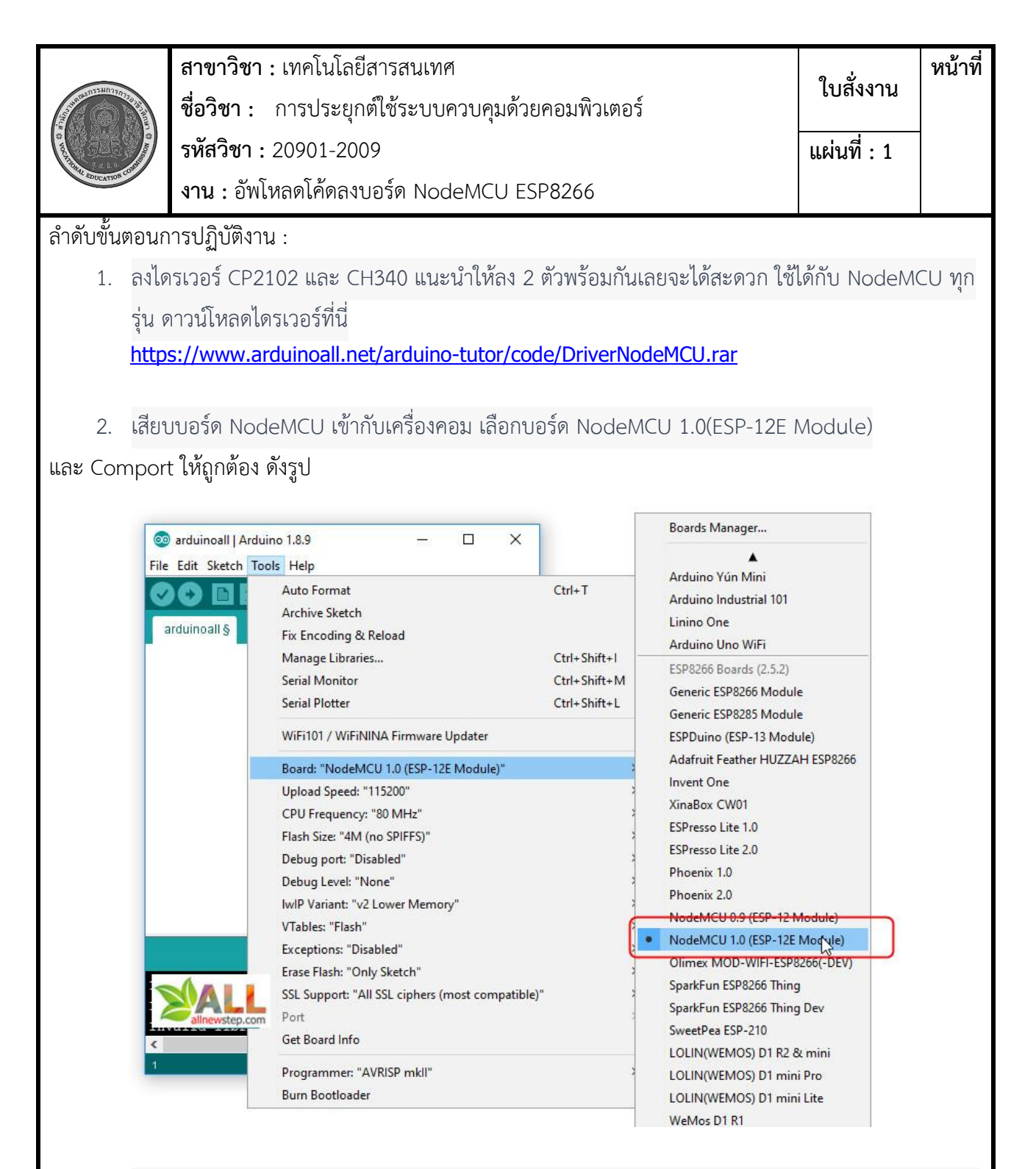

 สอน arduino ที่ Upload Speed คือความเร็วในการส่งข้อมูล ยิ่งค่ามากยิ่งอัพโหลดเสร็จเร็ว เราสามารถ เลือกเป็นค่า 921600 ได้เลย แต่บางกรณีอาจมีสัญญาณรบกวน ทำให้อัพโหลดไม่สำเร็จ ก็ให้ลองปรับมา เป็นค่าต่ำลง เช่น 115200 แทน

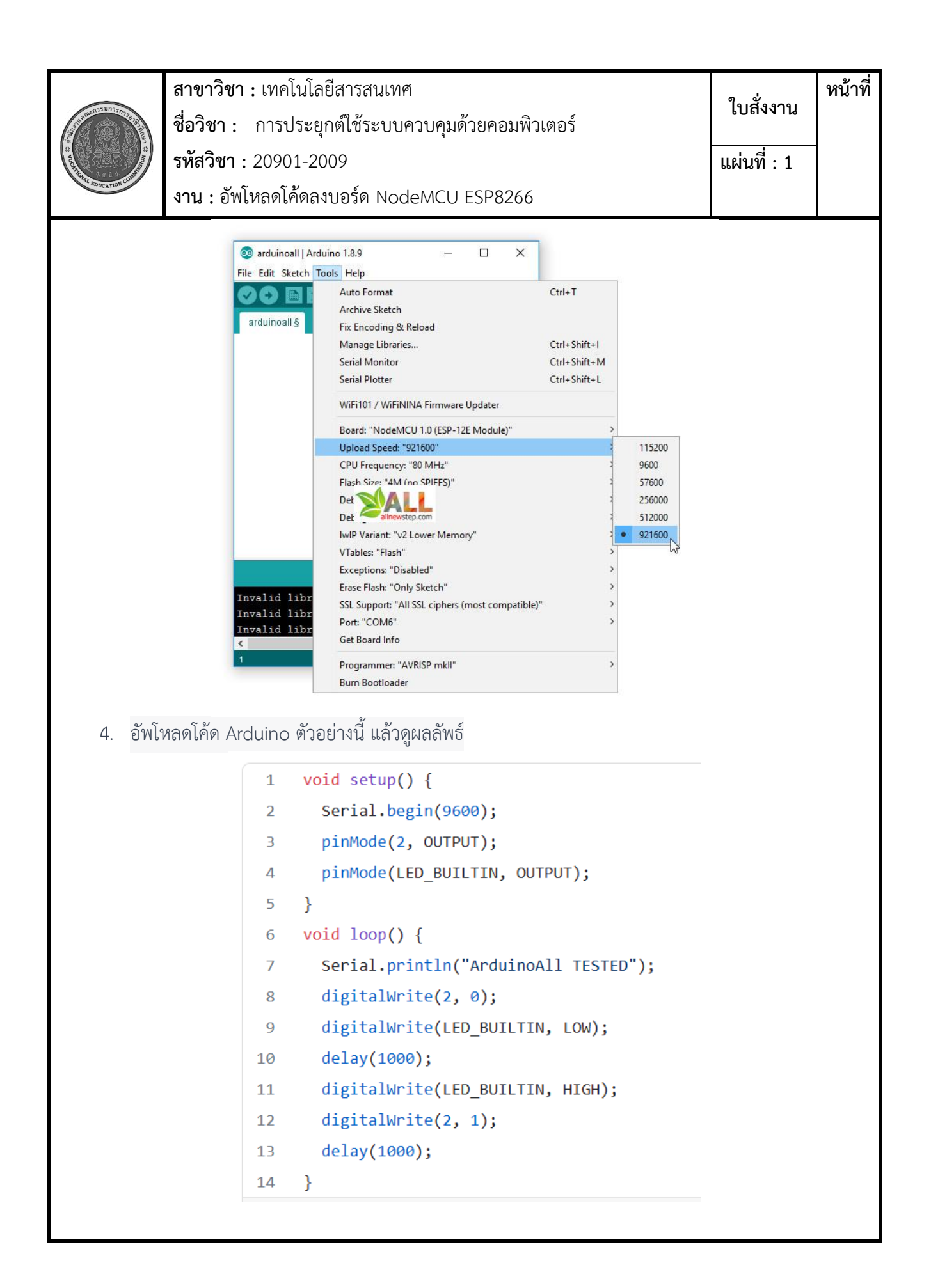

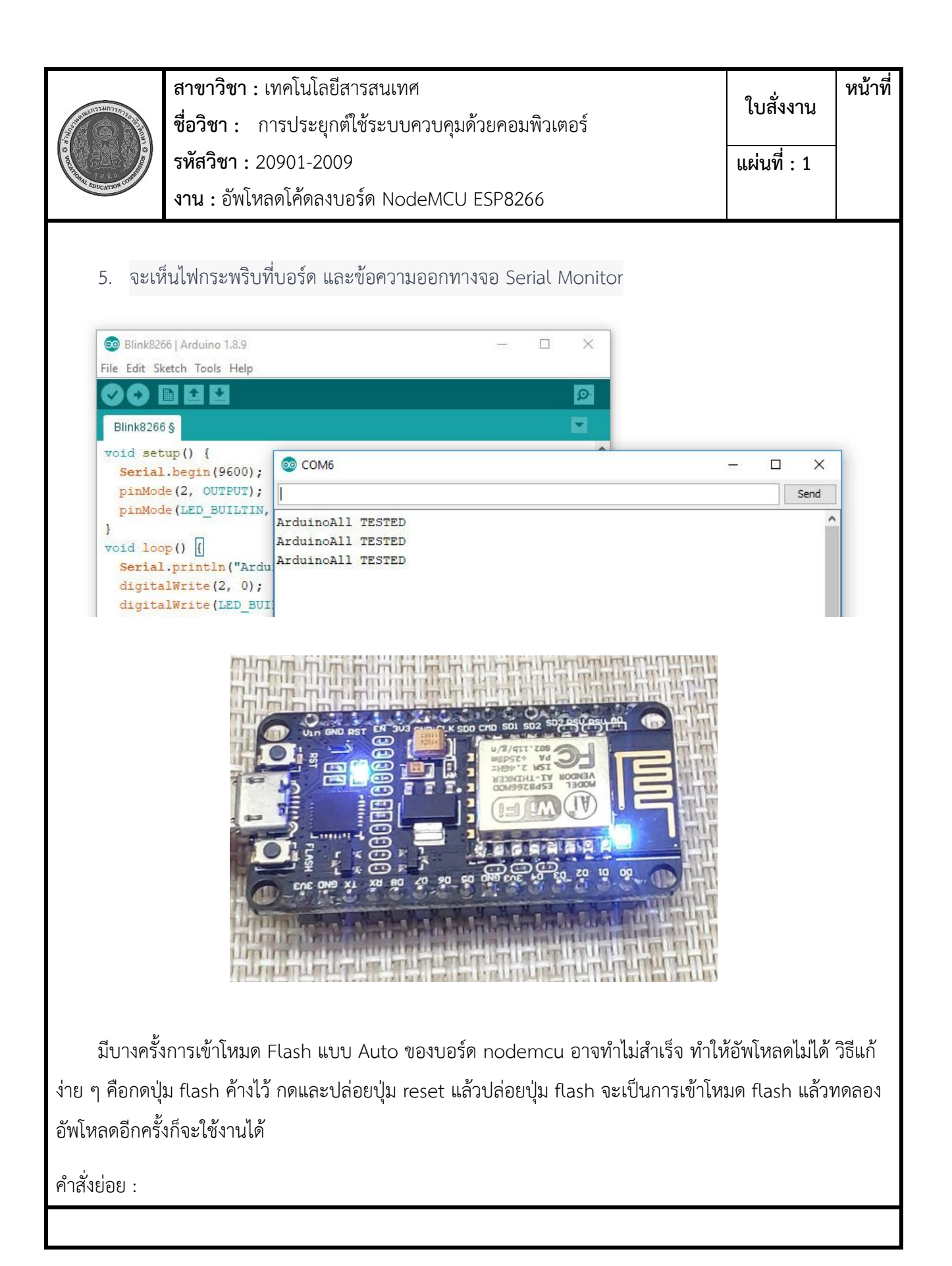